# 電子納品に係る補完説明資料 (工事編)

# 令和4年1月

# 電子納品に係る補完説明資料(工事編)

電子成果品の作成に際し、次に示す5項目並びに、図表1~4を留意し作成すること。

なお、川崎市電子納品作成ツールに各種入力事項を入力する際は、別紙を参考とすること。また、川崎市電子納品作成ツールについては、工事ごとに最新のものをダウンロードして使用する こと。

#### 1 図面フォルダについて

図面ファイル名は、「NNN 図面名.sfc」とする (NNN は 001 から 999 とする。なお、NNN の部分は納品データ作成ツールで自動的に付加されるので入力する必要は無い)。

ファイル名(図面名)は、NNN000000000とし、NNN以下は、日本語 10 文字以内とす るようにし、ファイル名で図面の内容が判別できるようにすること。具体的には、図面名の NNN の次の1文字は工事区分(布設(建設)は「F」、撤去は、「T」、給水付替工事「K」、その他は 「O」)を半角英数字で記入する。次に、図面種類(「平面図」「配管詳細図」「断面図」など) を5文字以内で記入し、その後に枝番号を2桁(01~99とし、図面が一枚の場合でも01とす る)で記入すること。

また、図面種類が複数ある場合は、ファイル名の最後に「ほか」と追記すること(記載例: 001F 平面図 01 ほか.sfc、005T 平面図 01.sfc、007K 平面図 02.sfc など)。図面種類に「ほか」 を使用した場合は、「図面管理」ファイルの「予備」項目に、ファイル名に記載した図面種類を 含めた全ての図面種類を記載すること。

なお、上記ルールに則った場合において、10文字以内での記載が不可能な場合は、監督員と 協議のうえ、図面ファイル命名規則を決定すること。

#### <u>2</u> CAD データについて

図面内に表示されている縮尺と図面データの縮尺は同一とすること。

#### 3 デジタルカメラ撮影時の日付設定について

デジタルカメラ撮影時の日付設定については、撮影時にカメラより取得された日付データが 「写真管理」ファイルの「撮影年月日」に反映されることから、正しい日付を設定しておくこ と。

なお、デジタルカメラに日付が設定されていない、もしくは誤って設定された状態で写真撮 影をした場合は、「写真管理」ファイルの「撮影年月日」項目に記載または修正を行うこと。

#### 4 見取り図(撮影箇所図)の作成について

水道工事写真管理基準に基づき、撮影箇所が分かりにくい場合は、見取り図を作成すること。 なお、道路占用工事については、原則、見取り図(撮影箇所図)を作成し、電子データで提出 すること。

### 5 写真アルバムの作成について

道路占用工事の工事写真については、電子納品作成ツールの機能を用いて、写真アルバムを PDF あるいは Docu 形式として作成し納品すること。なお、詳細については、別紙に示す。

| 分類・項目名    |                  | 目名                | 記入内容                                                                                                    | データ表現             | 最大<br>文字数 | 必要度 | 記載例                                                             |
|-----------|------------------|-------------------|----------------------------------------------------------------------------------------------------|-------------------|-----------|-----|-----------------------------------------------------------------|
|           | メデ・イア            | 番号                | 提出した電子媒体の通し番号を記<br>入する。<br>単一の電子媒体であれば1 とな                                                                                                    | 半角数字              | 8         | 必須  |                                                                 |
| 基本<br>情報  | メディアデ            | 総枚数               | る。<br>提出した電子媒体の総枚数を記入<br>する。                                                                                                    | 半角数字              | 8         |     |                                                                 |
|           | 適用要              | 領基準               | 電子納品要領のバージョンを記入す<br>る。平成22年4月版の要領を使<br>用した場合は、「K2010-04」と記<br>入する                                                                                                    | 半角英数字             | 8(固定)     | 必須  | 「K2010-04」など<br>(平成22年8月末現在で、公表<br>されている要領は、平成22年4<br>日版のみであろ。) |
|           | 発注年              | 度                 | 工事番号を記入の発注年度を西暦<br>4桁で記入する。                                                                                                    | 半角数字              | 4(固定)     | 必須  | 「2010」など                                                        |
| -         | 契約番              | 号                 | 契約書に記載されている契約番号<br>を記載する。                                                                                                    | 半角数字              | 10(固定)    | 必須  | 「4222000001」など                                                  |
|           | 工事名              | 称                 | 契約書に記載されている工事名称<br>を記載する。                                                                                                    | 全角文字<br>半角英数字     | 254       | 必須  | 「〇〇配水管布設替工事」<br>「××機械設備設置工事」など                                  |
|           | 工事分              | ,野                | 工事分野の名称を別添工事分野一<br>覧表より選択し記入する。                                                                                                    | 全角文字              | 20        | 必須  | 基本的に「上水・工業用水」を<br>選択し記入する。                                      |
| 業務<br>供名等 | 工事業              | 種                 | 工事業種の名称を別添工事業種一<br>覧表より選択し記入する。                                                                                                    | 全角文字              | 28        | 必須  | 要領の別添工事業種一覧を参照<br>のこと                                           |
| 件名等       | 住所<br>情報         | 住所                | 契約書等に記載されている履行場<br>所を入力する。                                                                                                    | 全角文字<br>半角英数字     | 254       | 必須  | 「自:××区○○町1番地先<br>至:××区△△町11番地<br>先」など                           |
|           | 工期開始日            |                   | 工期の開始日の年月日をCCYY-MM-<br>DD 方式で記入する。                                                                                                    | 半角数字<br>「-」(ハイフン) | 10(固定)    | 必須  | 「2010-04-01」など                                                  |
|           | 工事終了日            |                   | 工期の終了日の年月日をCCYY-MM-<br>DD 方式で記入する。                                                                                                    | 半角数字<br>「-」(ハイフン) | 10(固定)    | 必須  | 「2011-03-31」など                                                  |
|           | 工事内容             |                   | 工事概要及び主工種とその数量を<br>記入する。                                                                                                    | 全角文字<br>半角英数字     | 600       | 必須  | 工事設計書(設計変更書)の工<br>事概要と同一程度で可。                                   |
|           | 測地系              |                   | 日本測地系は「00」、世界測地系<br>(日本測地系2000)は「01」を記入<br>する。                                                                                                    | 半角数字              | 2(固定)     | 必須  | 使用した測地系を記入する。                                                   |
|           |                  | 西側境界<br>座標経度<br>※ | <ul> <li>・対象領域の最西端の外側境界の経度を記入する。(7桁)</li> <li>・度(3桁)分(2桁)秒(2桁)。</li> <li>・経度は、東経139°25′~50′の間になる。該当がない場合は「99999999」とする。(この場合のみ8桁)</li> </ul>                               | 半角数字              | 8         | 必須  | 「1392500」など、履行場所を<br>記入する。                                      |
| 場所情報      | 达田               | 東側境界<br>座標経度<br>※ | <ul> <li>・対象領域の最東端の外側境界の経度を記入する。(7桁)</li> <li>・度(3桁)分(2桁)秒(2桁)。</li> <li>・経度は、東経139°25′~50′</li> <li>の間になる。該当がない場合は「99999999」とする。(この場合のみ8桁)</li> </ul>                     | 半角数字              | 8         | 必須  | n                                                               |
|           | 境<br>座<br>標<br>報 | 北側境界<br>座標緯度<br>※ | <ul> <li>・対象領域の最北端の外側境界の<br/>緯度を記入する。(7桁)</li> <li>・度(3桁(上位1桁を「0」とする))分(2桁)秒(2桁)。</li> <li>・緯度は北緒35°25'~40'の間になる。該当がない場合は<br/>「99999999」とする。(この場合のみ8桁)</li> </ul>          | 半角数字              | 8         | 必須  | 「352500」など、履行場所を記<br>入する。                                       |
|           |                  | 南側境界<br>座標緯度<br>※ | <ul> <li>・対象領域の最南端の外側境界の<br/>緯度を記入する。(7桁)</li> <li>・度(3 桁(上位1桁を「0」とする))分(2 桁)秒(2 桁)。</li> <li>・緯度は北緯55°25′~40′の間になる。該当がない場合は<br/>「99999999」とする。(この場合の<br/>のみ8桁)</li> </ul> | 半角数字              | 8         | 必須  | η                                                               |

図表-1 工事管理フォーマットの補足及び記載例(要領 図表12)

| 分類・項目名    |                   | 記入内容                                                                      | データ表現         | 最大<br>文字数 | 必要度 | 記載例                          |
|-----------|-------------------|---------------------------------------------------------------------------|---------------|-----------|-----|------------------------------|
| 施設<br>情報  | 施設名称              | 施設名称を記入する。                                                                | 全角文字<br>半角英数字 | 254       | 任意  | 必要に応じて記入する。                  |
| 発注者<br>情報 | 発注部署名             | 工事監督課を記入する。(課名相<br>当のみ)                                                   | 全角文字<br>半角英数字 | 254       | 必須  | 「第〇配水工事事務所」、<br>「施設整備担当」など   |
| 請負者<br>情報 | 請負者名              | 請負者名の正式名称を記入する。<br>JVの場合には、JVの正式名称<br>を記入する。                              | 全角文字<br>半角英数字 | 254       | 必須  | 「株式会社 ××組」<br>「○○・△△共同企業体」など |
|           | 事業種別              | <ol> <li>1:補助事業、2:市単独事業、</li> <li>0:その他(金抜き設計書表紙に<br/>記載している。)</li> </ol> | 半角数字          | 1(固定)     | 必須  |                              |
|           | 所管課項目<br>(数値)1~10 | 指示があった場合のみ記入する。                                                           | 半角数字          | 16        | 任意  |                              |
| 追加<br>項目  | 所管課項目<br>(文字列)A   | 工事番号を記入する。                                                                | 全角文字<br>半角英数字 | 256       | 必須  | 「422G431101」など               |
|           | 所管課項目<br>(文字列)B   | 道路占用工事は、道路占用許可番<br>号を記入する。                                                | 全角文字<br>半角英数字 | 256       | 必須  | 「26川多管110268」など              |
|           | 所管課項目<br>(文字列)C~J | 指示があった場合のみ記入する。                                                           | 全角文字<br>半角英数字 | 256       | 任意  |                              |
| <br>予備    |                   | 特記事項がある場合に記入する。<br>または、特記仕様書及び監督員の<br>指示に従い、記載すること。                       | 全角文字<br>半角英数字 | 254       | 任意  |                              |
| y:        | フトメーカ用TAG         | ソフトメーカが記入する。<br>(受託者は記入できない。)                                             | 全角文字<br>半角英数字 | 254       | 任意  | 入力不可                         |

※ 境界座標(緯度・経度)が不明な場合は、国土地理院の境界座標入力支援サービスで調べて記載する。

図表-2 図面管理フォーマットの補足及び記載例(要領 図表13)

| 分類・               | 項目名         | 記入内容                                                                           | データ表現         | 最大<br>文字数 | 必要度 | 記載例                                        |
|-------------------|-------------|--------------------------------------------------------------------------------|---------------|-----------|-----|--------------------------------------------|
|                   | 図面名         | 『図面ファイル名』で図面内容が十分<br>説明できない場合は、図面内容の<br>詳細を記入する。                               | 全角文字<br>半角英数字 | 128       | 任意  | 必要に応じて記入しても<br>良い。                         |
| 図面<br>情報<br>(※)   | 図面<br>ファイル名 | 図面ファイル名称を拡張子も含めて記<br>入する。図面ファイル名は、「NNN○<br>○○○○○○○○○○.sfc」とし、<br>○○は10文字以内とする。 | 全角文字<br>半角英数字 | 27        | 必須  | 「001F平面図01ほ<br>か.sfc」「002T平面図<br>01.sfc」など |
|                   | 図面番号        | 図面通し番号。図面ファイル名のNNN<br>にあたる部分。                                                  | 半角数字          | 3         | 任意  | 「001」<br>「999」など                           |
|                   | 予備          | 図面ファイル名で「ほか」と記載した<br>場合は、「ほか」の内容を記載す<br>る。                                     | 全角文字<br>半角英数字 | 254       | 任意  | 「案内図」「平面図」<br>「工事内容表」など                    |
| ソフトメーカー用<br>T A G |             | 電子納品作成ソフトウエアがメーカ名、ソフト<br>ウェア名、ソフトのバージョン等を自動的<br>に記入する。<br>(受注者は記入できない。)        | 全角文字<br>半角英数字 | 254       | 任意  | 記入不可                                       |

※ 図面ファイルごとに繰り返して入力する。

注1 最大文字数は半角の文字数を示す(全角1文字は半角2文字分としてカウント)。

| 図面オブジェクト |      |                                | 記載内容                             |  |  |
|----------|------|--------------------------------|----------------------------------|--|--|
| 1        | 図枠   | TTL<br>(TiTLe)                 | 外枠、標題欄、罫線、文字、縦断図の帯枠              |  |  |
| 2        | 背景   | BGD<br>(BackGround<br>Drawing) | 主計曲線、現況地物、既設構造物 等                |  |  |
| 3        | 基準   | BMK<br>(BenchMarK)             | 基準点、測量ポイント、中心点、幅杭 等              |  |  |
| 4        | 主構造物 | STR<br>(STRucture)             | 当該図面名称であらわす構造物                   |  |  |
| 5        | 副構造物 | BYP<br>(BYProduct)             | 主構造物から派生する構造物                    |  |  |
| 6        | 材料表  | MTR<br>(MaTeRial)              | 切盛土、コンクリート、鉄筋加工、数量<br>(購入数、規格 等) |  |  |

図表-3 レイヤ分類例の補足(要領 図表14)

※ 一般的なレイヤ分類例であり、本レイヤを強制するものではない。

維持管理(修繕)工事においては、市の要領に則ったレイヤ構成を考慮しなくても良いものとする。

| 17       | 分類・            | 項目名                      | 記入内容                                                                                                    | データ表現            | 最大<br>文字数         | 必要度                             | 記載例                                                                                                    |
|----------|----------------|--------------------------|----------------------------------------------------------------------------------------------------|------------------|-------------------|---------------------------------|----------------------------------------------------------------------------------------------------|
|          | 写真             | 写真<br>7711/名             | 写真774%名称を拡張子も含<br>めて記入する。写真774%名<br>は、「NNN○○○○○○<br>○.jpg」とし、NNN以下<br>は、任意とする。ただし、<br>○○は日本語10文字(半角<br>20文字)以内とする。 | 全角文字<br>半角英数字    | 31                | 必須                              | 「001現場概況. jpg」<br>「100管路土工. jpg」<br>「0021234567890. jpg」<br>など                                                      |
|          | 77分            | 写真774W<br>日本語名           | <b>『</b> 写真ファイル名』で写真<br>内容が十分説明できない場<br>合は、写真の内容詳細を記<br>入する。                                                       | 全角文字<br>半角英数字    | 254               | 任意                              | 写真の内容は、『写真タ<br>イトル』に記載するため<br>当該欄は、基本的に無記<br>人とする。<br>(写真ファイルを登録す<br>る際に自動入力される<br>が、敢えて消す必要も無<br>い。)               |
|          |                | 写真-大分類                   | 工事写真は「工事」と記人<br>する。工事写真以外は内容<br>に応じて「工事」「測量」<br>「調査」「地質」「広報」<br>「設計」「その他」から選<br>択して記入する。                           | 全角文字<br>半角英数字    | 6                 | 必須                              |                                                                                                    |
|          | -              | 写真区分                     | ※ 別表1参照                                                                                                    | 全角文字<br>半角英数字    | 254               | 必須                              |                                                                                                    |
|          | 撮影<br>工種<br>区分 | 工種                       | ※<br>土木工事 別表2参照                                                                                                    | 全角文字<br>半角英数字    | 254               | ※<br>上木工事 別表2参<br>照             |                                                                                                    |
|          | 12.73          | 種別                       | 機械設備工事 別表3 参照<br>電気設備工事 別表4 参照<br>建築工事 自由記入                                                                        | 全角文字<br>半角英数字    | 25 <mark>4</mark> | 機械設備工事 別表<br>3参照<br>電気設備工事 別表   |                                                                                                    |
| 写真<br>情報 |                | 和別                       |                                                                                                    | 全角文字<br>半角英数字    | 25 <mark>4</mark> | _4 参照<br>建築工事 任意                |                                                                                                    |
| *        |                | 写真外小                     | 写真ファイルに関する説明等を<br>記入する。                                                                                            | 全角文字<br>半角英数字    | 25 <mark>4</mark> | 必須                              | 「タックコート」<br>「プライムコート」<br>圧」など                                                                                       |
|          | 小加             | 参考 <mark>図</mark> 77110名 | 参考図があれば、参考図の<br>ファイル名を記入する。<br>(本項目は、参考図がある<br>場合のみ必須。)                                                            | 全角文字<br>半角英数字    | 31                | 必須                              |                                                                                                    |
|          | ×              | 参考図774ル名<br>日本語名         | 参考図ファイルに関する日本語<br>名等を記入する。                                                                                         | 全角文字<br>半角英数字    | 254               | 任意                              | 基本的に記入なし                                                                                                    |
|          |                | 参考図タイトル                  | 参考図ファイルに関する説明等<br>を記人する。                                                                                           | 全角文字<br>半角英数字    | 254               | 必須                              |                                                                                                    |
|          | 撮影<br>情報       | <mark>撮影箇</mark> 所       | 当該写真に関する測点位<br>置、撮影対象までの距離、<br>撮影内容等を簡潔に記入す<br>る。撮影位置図上に複数撮<br>影位置が記載されている場<br>合には、位置図上の記号等<br>を記入する。              | 全角文字<br>半角英数字    | 254               | 必須<br>(道路占用工事)<br>任意<br>(その他工事) | <ul> <li>・大規模占用工事<br/>工区番号-(ハイフン)測<br/>点番号</li> <li>「1-1」「1-5」「3-1」</li> <li>・小規模占用工事<br/>指示番号「No1」「No3」</li> </ul> |
|          |                | 撮影<br>年月日                | 写真を <mark>撮影した年月日を</mark><br>CCYY-MM-DD方式で記入す<br>る。                                                                | 半角数字<br>「-」 ハイフン | 10(固定)            | 必須                              | 「2010-04-01」など                                                                                                    |
|          |                | 代表写真                     | 全体概要や当該工事で重要<br>となる代表写真の場合、<br>「1」を記入する。代表写<br>真でない場合は「0」を記<br>入する。                                                | 半角数字             | 1(固定)             | 必須                              | 占用工事については、<br>「占用工事施行基準」で<br>定めるものを代表写真と<br>する。                                                                     |
|          | リフトメ・          | カ用TAG                    | ソフトメーカが記入する。<br>(受注者は記入できない。)                                                                                      | 全角文字<br>半角英数字    | 254               | 不可                              | 記入不可                                                                                                    |

# 図表-4 写真管理フォーマットの補足及び記載例(工事)(要領 図表17)

※ 複数ある場合には、この項を必要な回数繰り返す。

別表1

| 工事区分   | 写真区分                                                                       |
|--------|----------------------------------------------------------------------------|
| 土木工事   | 「着手前・完成」「施工状況」「安全管理」「使用材料」<br>「品質管理」「出来形管理」「災害」「事故」「その他」<br>の区分のいずれかを記入する。 |
| 機械設備工事 | 「着手前及び完成」「施工状況」「安全管理」「品質・<br>出来形管理」「その他」の区分のいずれかを記入する。                     |
| 電気設備工事 | 「着手前及び完成」「施工状況」「災害及び事故」「安<br>全管理」「使用材料」「品質・出来形管理」の区分のい<br>ずれかを記入する。        |
| 建築工事   | 「着手前及び完成」「施工状況」「安全管理」「使用材料」「品質管理」「出来形管理」「災害」「事故」「その他」の区分のいずれかを記入する。        |

# 別表2 土木工事

| 写真区分   | 工種 | 種別 | 細別 |
|--------|----|----|----|
| 着手前・完成 | ×  | ×  | ×  |
| 施工状況   | 0  | 0  | 0  |
| 安全管理   | ×  | ×  | ×  |
| 使用材料   | ×  | ×  | ×  |
| 品質管理   | 0  | ×  | ×  |
| 出来形管理  | 0  | 0  | 0  |
| 災害     | ×  | ×  | ×  |
| 事故     | ×  | ×  | ×  |
| その他    | ×  | ×  | ×  |

二種・種別・細別は、工事工種体系のレベル2(工種)・レベル3(種別)・レベル4(細別)に対応する名称を記入する。
 レベル4(細別)に対応する名称を記入する。

○ 表中の○は必須とし、×は任意とする。

別表3 機械設備工事

| 写真区分     | 工種 | 種別 | 細別 |
|----------|----|----|----|
| 着手前及び完成  | 0  | ×  | ×  |
| 施工状況     | 0  | ×  | ×  |
| 安全管理     | 0  | ×  | ×  |
| 品質・出来形管理 | 0  | ×  | ×  |
| その他      | ×  | ×  | ×  |

○ 工種・種別・細別は、機械設備工事の特性を考慮し適正な 名称を記入する。

○ 表中の○は必須とし、×は任意とする。

| 別表4 | 電気設備工事 |
|-----|--------|
| 別衣4 | 电风砇佣上手 |

| 写真区分     | 工種 | 種別 | 細別 |
|----------|----|----|----|
| 着手前及び完成  | 0  | ×  | ×  |
| 施工状況     | 0  | ×  | ×  |
| 災害及び事故   | ×  | ×  | ×  |
| 安全管理     | 0  | ×  | ×  |
| 使用材料     | 0  | ×  | ×  |
| 品質・出来形管理 | 0  | ×  | ×  |
|          |    |    |    |

 工種・種別・細別は、電気設備工事の特性を考慮し適正 な名称を記入する。

○ 表中の○は必須とし、×は任意とする。

別紙

川崎市電子納品作成ツールの使用に際しては、電子納品保管説明資料で定める事項等に留意すること。

# 1 工事管理 XML の入力

- ① 工事名称には、半角英数字を用いないこと。
- ② 工事分野は、「**上水・工業用水**」を選択すること。
- ③ 経度・緯度は、履行場所が複数にまたがる場合は、代表箇所を入力すること。
- ④ 発注部署名は、課名程度を入力すること。(例:「水道計画」、「第〇配水工事事務所」部名 までは入力しない。)

| <ul> <li>明崎市版受注者向け納品</li> </ul>                  | データ作成ツールVer 5.0.3.0                                                                                                    | _ 🗆 🗙 |
|--------------------------------------------------|----------------------------------------------------------------------------------------------------|-------|
| フォルダー覧                                           | 業務/工事管理.xmlの作成                                                                                                    | 1     |
| 工事管理<br>工事管理XML                                  | 「葉務/工事<br>「「葉務」 『 工事                                                                                                    |       |
| 完成図面                                             | 必須項目を任意項目を入力してください                                                                                                    |       |
| <del>7具</del><br>ジ 写真管理<br><sup>削除・並べ巻え有効化</sup> | 1         工事名称 鋼管通1丁目300mm~100mm配水管布設替工事           契約番号         4271111111           第注年度         2015           工期開始日         2015年1月17日                                                                                                    |       |
| 地質                                               | 工事所動店     12010年4月13日     工事就作了日     12017年1月17日       工事分野     上水・工業用水     工事業種     水道施設工事       住所     自:川崎区大島上町18-6番地先     至:川崎区鋼管通1丁目3-8番地先(なか2件       工事内容     200mm布設工事 L=589.0m     150mm布設工事       L=448.0m     150mm撤去工事     L=20.0m | *     |
| その他<br>ジ その他<br>ファイル                             | 西側境界座標経度             「99999999             東創境界座標経度             「99999999             東創境界座標緯度             「99999999             南創境界座標緯度             「99999999             南創境界座標緯度             「99999999                                    |       |
| データ出力<br>保存<br>初期画面へ<br>バージョン情報                  | ④ 発注部署名 設計課<br>請負者名 様式会社 ○○<br>事業種別 その他 ▼                                                                                                    |       |
|                                                  |                                                                                                    |       |

図1.1 必須項目入力事項

- ⑤ 任意項目の文字列Aには、工事番号を入力すること。
- ⑥ 占用工事の場合は、<u>文字列Bに道路占用許可番号(例:27川多管第111111号)を入力す</u>

```
ること。
```

| 📵 川崎市版受注者向け納品データ | 作成ツールVer 5.0.3.0                                           |          |     |            |         | _ 🗆 🗙      |
|------------------|------------------------------------------------------------|----------|-----|------------|---------|------------|
| フォルダー覧           | 義/工事管理.xmlの作成                                              | t .      |     |            |         | 1          |
| 工事管理             | - 葉孫/工事<br>- C 葉務 - C 工者                                   | ₽        |     |            |         |            |
| 完成図面             | <ul> <li>必須項目と任意項目を</li> <li>必須項目</li> <li>任意項目</li> </ul> | 入力してください |     |            |         |            |
| 写真               | 施設名称                                                       |          |     |            |         |            |
| 📁 写真管理           | 数値1                                                        | 数値2      | 数值3 | 数值4        | 数値5     |            |
| 削除・並べ替え有効化       | 数值6                                                        | 数值7      | 数值8 | 数值9        | 数値10    |            |
|                  | 文字列 5 427012                                               | 3456     |     |            |         | 4          |
| 地質               | 文字列日 27多摩1                                                 | 11111号   | ~   | _          |         |            |
| 「                | 文字列C                                                       |          |     |            |         | -          |
| 上台 柱状図           | 文字列D                                                       |          |     | (上田許可悉号    | が複数個ある  |            |
|                  | <br>文字列E                                                   |          |     |            |         | *          |
| 「「しての他」          | →字列IF                                                      |          |     | 「 場合は、」、(前 |         |            |
| その他              | ****                                                       |          |     | レマリーで区ち    | しって人力する |            |
| 📁 その他            | 279/G                                                      |          |     | してと。       |         |            |
|                  | 文字列日                                                       |          |     |            |         | ×          |
| データ出力            | 文字列I                                                       |          |     |            |         | 4          |
| 保存               | 文字列J                                                       |          |     |            |         | (A)<br>(F) |
| 初期画面へ            | 予備                                                         |          |     |            |         | -          |
| バージョン情報 ゴミ箱      |                                                            |          |     |            |         | *          |
| 終7               |                                                            |          |     |            |         |            |
| 大態               |                                                            |          |     |            |         |            |

図1.2 任意項目入力事項

### 2 道路占用工事における写真管理フォルダの入力

道路占用工事における写真管理フォルダの入力については、次の事項に留意すること。

- ① 電子納品作成ツールに登録する際は、時系列に登録する。
- ② 写真区分は、「着手前」「完成」「施工状況」「安全管理」「使用材料」「品質管理」「出来形管理」「災害」「事故」「その他」の区分のいずれかを記入する。
- ③ 工種、種別、細別は、工事工種体系で規定するレベル2(工種)、レベル3(種別)、レベル
   4 (細別)及び工事設計書の設計内訳書を参考に適切に入力する。
- ④ 写真タイトルには、当該写真の内容が分かる程度の情報を入力する。(例:転圧GL-800等)
- ⑤ 撮影箇所は、工区が複数にまたがる場合は、工区数を入力する。また、測点番号も入力する。
   (例:工区が複数⇒1-1、1-2、…、2-1、工区が単数⇒1、2、3、…)
- ⑥ 次表に該当する工事写真を代表写真として選択すること。

| 写真区分   | 代表写真                                     |  |  |  |  |  |  |  |
|--------|------------------------------------------|--|--|--|--|--|--|--|
| 着手前・完成 | 全ての写真                                    |  |  |  |  |  |  |  |
| 施工状況   | 「上田位罢宮吉」「吹庄の冊百)」「吹船工」「紺壮」に該当ける宮吉         |  |  |  |  |  |  |  |
| 出来形管理  | 「白用位直子兵」、「蹈体の埋庆し」、「蹈盗工」、「誦殺」(こ該ヨサる子兵<br> |  |  |  |  |  |  |  |
| 品質管理   | 「合材温度」、「路盤支持力試験」                         |  |  |  |  |  |  |  |

表代表写真の選択

※ 記載のない事項及び詳細については、「占用工事施行基準(川崎市)」の別表5 占用工事写真の撮影方法に 拠ること。

| "覓          | 写真管理            |        |    |                |                       |     |        |        |              |           |              |     |     |           |     |
|-------------|-----------------|--------|----|----------------|-----------------------|-----|--------|--------|--------------|-----------|--------------|-----|-----|-----------|-----|
| 管理          | 写真管理ファイル  参考図   |        |    |                |                       |     |        |        |              |           |              |     |     |           |     |
| 事管理XML      | Etra-/Il2Phn    |        |    | 全選択            |                       | 1   |        |        | 代表           | 写真全選択     |              |     |     |           |     |
|             |                 |        |    | 全角群隊           | 選択与兵を表示               |     | 項日本の   |        |              | 写真全解除     |              |     |     |           |     |
| 面           | ツー更新            | 11/267 |    | 代表写真のみ         | 選択写真を削り               | 0   | 金尺層及   | ті<br> | 这            | 写真チェック    | <b>(4</b> )  |     | (5) |           | 6   |
| 図面管理        |                 | 選      | 表示 | 写真ファイル         | 写真72-(ル               | 写亮: | 大 写真   | 工種     | 種別           | 金服用用      | 写真タイトル       | 参考网 | 撮影  | 撮影年       | 岱   |
|             | 日 日 上争<br>由 著手前 | 70     | 表示 |                | 日本部名<br>026F32B-B3(6) | 万形  | ▼ 差手前  |        |              |           | 善手前          | 参考図 | 1-1 | 2015-5-04 | -7: |
| 写真管理        | 百 施工状况          |        | 表示 | 002027E88B-B8  | 027E83B-B8 (7)        | 工事  | ★ 施工状3 | 管路工    | <b>管路</b> 十丁 | 管路据制      | 掘削           | 参考図 | 1-1 | 2015-5-04 | 10  |
| ****        | 日間路上            |        | 表示 | 003028E34B-B3  | 028E34B-B3 (8)        | 丁事  | ▼ 施工状3 | 管路工    | 受路十丁         | 举生十机理     | 精认           | 参考図 | 1-1 | 2015-6-04 | ΤĒ  |
| SEA SAN MIL | □ 管路掘削<br>振測    | Г      | 表示 | 004029E35B-B3. | 029E35B-B3 (9)        | 工事  | ▼ 施工状況 | 1 管路工  | 管路土工         | 管路掘削      | 掘削           | 参考図 | 1-1 | 2015-6-04 | Г   |
|             | □ 発生土処理         | Г      | 表示 | 005030E36B-B3. | 030E36B-B3 (10        | 工事  | → 施工状況 | 管路工    | 管路土工         | 発生土処理     | 積込           | 参考区 | 1-1 | 2015-6-04 | T   |
| オーリング       | 積込              | Г      | 表示 | 006031E37B-B3. | 031E37B-B3 (11.       | 工事  | ▼ 施工状況 | 管路工    | 管路土工         | 管路掘削      | 据消归          | 参考図 | 1-1 | 2015-6-04 | Г   |
| 2 探用<br>データ |                 | П      | 表示 | 007032E63B-B3. | 032E63B-B3 (37        | 工事  | ▼ 出来形… | 管路工    | 管路土工         | 管路掘削      | 出来形          | 参考図 | 1-1 | 2015-6-04 | E   |
| 柱状図         |                 | П      | 表示 | 008033E27B-B3. | 033E27B-B3 (1)        | 工事  | ▼ 施工状況 | 管路工    | 管布設工         | 維手類(接合)   | NS Ø 200     | 参考区 | 1-2 | 2015-6-04 | T   |
| ファイル        | GL-130載2日       | П      | 表示 | 009034E26B-B3. | 034E26B-B3.JPG        | 工事  | ▼ 出来形… | 管路工    | 管布設工         | ダウタイル铸鉄管  | 出来形          | 参考図 | 1-2 | 2015-6-04 | Г   |
| その他         |                 |        | 表示 | 010035E39B-B3. | 035E39B-B3 (13        | 工事  | ▼ 施工状況 | 管路工    | 管路土工         | 管路埋戻      | GL-800転圧     | 参考図 | 1-2 | 2015-6-04 | ſ   |
|             | GL-600転圧        |        | 表示 | 011036E40B-B3. | 036E40B-B3 (14        | 工事  | ★ 施工状况 | 管路工    | 管路土工         | 管路埋戻      | GL-500転圧     | 参考区 | 1-2 | 2015-6-04 | 1   |
|             |                 | Г      | 表示 | 012037E41B-B3. | 037E41B-B3 (15        | 工事  | ▼ 出来形… | 管路工    | 管路土工         | 管路埋戻      | GL-500出来形    | 参考図 | 1-2 | 2015-6-04 | 1   |
| この他         |                 | Γ      | 表示 | 013038E42B-B3. | 038E42B-B3 (16        | 工事  | ★ 施工状况 | 管路工    | 管布設工         | 管明示シート    | 埋設           | 参考図 | 1-2 | 2015-6-04 | Г   |
| 1110        | 田 維手類(接合)       | Г      | 表示 | 014039E43B-B3. | 039E43B-B3 (17        | 工事  | ▼ 施工状況 | 管路工    | 管路土工         | 管路埋戻      | GL-300転圧     | 参考区 | 1-2 | 2015-6-04 | Г   |
| but 1       | 1 由・管明示シート      | Γ      | 表示 | 015040E44B-B3. | 040E44B-B3 (18        | 工事  | ★ 出来形  | 管路工    | 管路土工         | 管路埋戻      | GL-300出来形    | 参考図 | 1-2 | 2015-6-04 | Г   |
| х <u>ал</u> | 由附带工            | Г      | 表示 | 016041E45B-B3. | 041E45B-B3 (19        | 工事  | ★ 施工状況 | 管路工    | 管路土工         | 管路埋戻      | GL-130転圧     | 参考区 | 1-2 | 2015-6-04 | T   |
| 保存          | 由 出来形管理         |        | 表示 | 017042E46B-B3. | 042E46B-B3 (20        | 工事  | ▼ 出来形… | 管路工    | 管路土工         | 管路埋戻      | GL-130出来形    | 参考図 | 1-2 | 2015-6-04 | , r |
| 画面へ         | EL SUNA         | E      | 表示 | 018043E47B-B3. | 043E47B-B3 (21        | 工事  | ▼ 施工状況 | 附帯工    | 舗装撒去工        | 含氟基盐版和皮勒克 | <b>ā使</b> 6华 | 参考図 | 2-1 | 2015-6-04 | E   |
| +c -1227    |                 |        | 表示 | 019044E48B-B3. | 044E48B-B3 (22        | 工事  | ▼ 施工状况 | 附带工    | 舗装撤去工        | 含氟碳能反破碎   | 積込           | 参考区 | 2-1 | 2015-6-04 | Г   |
| 1248        |                 | Г      | 表示 | 020045E49B-B3. | 045E49B-B3 (23        | 工事  | ▼ 施工状济 | 附帯工    | 舗装仮復旧工       | 上層路盤      | GL-30転圧      | 参考区 | 2-1 | 2015-6-04 | T.  |
| 終了          |                 | 5      | 表示 | 021046E50B-B3. | 046E50B-B3 (24        | 工事  | ▼ 施工状況 | 附帯工    | 舗装仮復旧工       | 表層        | 敷均し          | 参考図 | 2-1 | 2015-6-04 | L   |

図2 写真管理フォルダ入力事項

#### 3 道路占用工事における写真アルバム等の作成

道路占用工事については、写真アルバムを作成する。作成方法については、任意であるが、 次に、電子納品作成ツールの機能を用いた場合の写真アルバムの作成方法を示す。また、道路 占用工事については、見取り図(撮影箇所図)を電子データとして提出する。

- (1) 写真アルバムの作成
  - ① 「削除・並べ替え有効化」を選択し、項目の毎の並び替えを昇順で①「写真ファイル名」
     ⇒②「細別」の順とする。
  - ② 「代表写真のみ」のタブを選択する。
  - ③ 「選択写真を表示」を表示し、アルバム出力(エクセル出力)を行う。

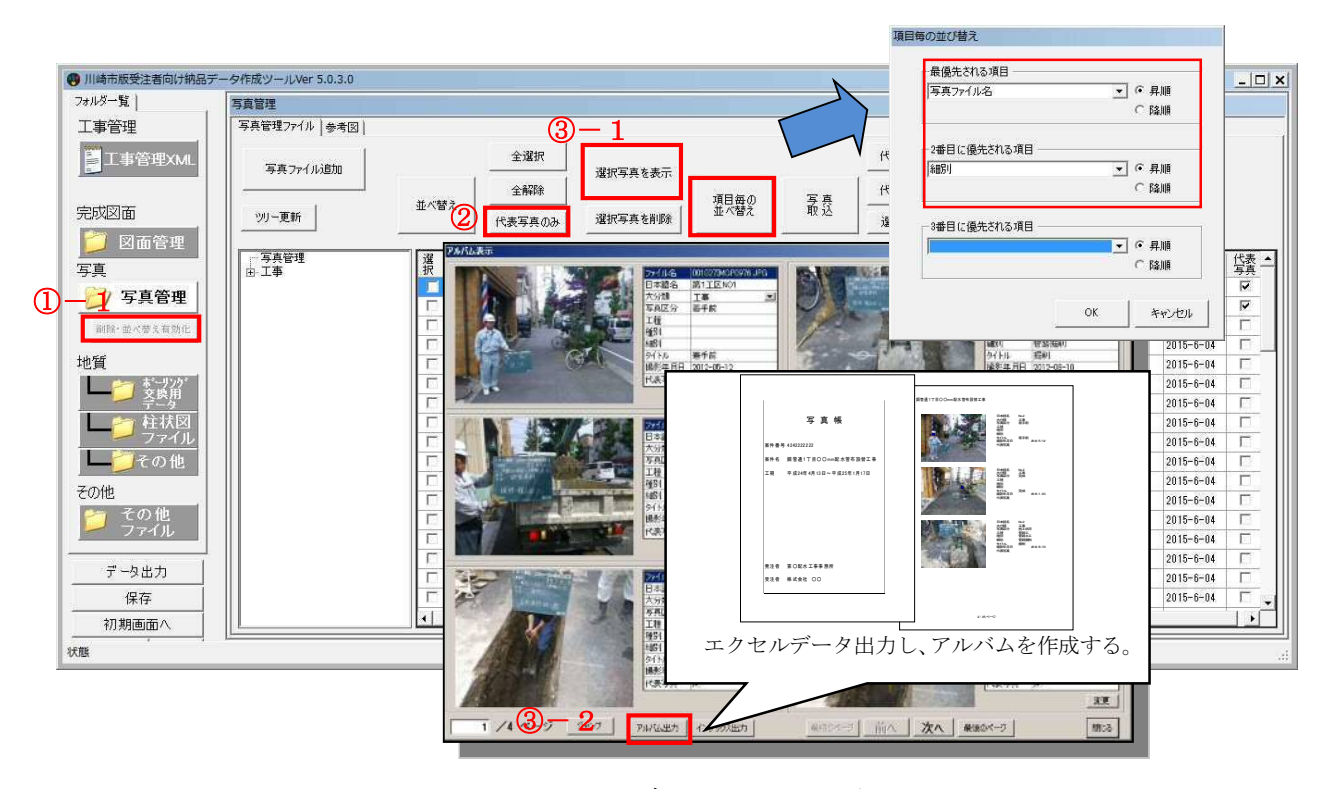

図3.1 写真アルバムの出力

- ④ 出力されたエクセルデータを開き、Shift キーを押しながら「表紙」及び「Album」という名称のシートを同時に選択する。
- ⑤ ④で2つのシートを同時に選択した状態から、ページレイアウトのページ設定を開き、「印刷」を選択する。

|                        | 19 - 01                                                          | - 🖪 🕼  = | . Te                        | mplate_Albu | m1 [作業グルー              | プ] [互換モー                                                                                                    | i] - Microsoft Excel 🗆 🗉 🖾                                                                                                    |
|------------------------|------------------------------------------------------------------|----------|-----------------------------|-------------|------------------------|----------------------------------------------------------------------------------------------------|----------------------------------------------------------------------------------------------------|
| 774)                   | ルホーム                                                             | 挿入       | ページレイアウ                     | ト 数式        | データ 校園                 | 間 表示                                                                                                    | ద 🚱 🚍 🖼                                                                                                    |
| <b>重</b> た<br>テーマ<br>・ | <ul> <li>配色・</li> <li>亜フォント</li> <li>効果・</li> <li>テーマ</li> </ul> |          | 日本<br>印刷の サイズ<br>向き・・・<br>ベ | の刷範囲 改べ     | 日 (13)<br>-ジ 音量 印<br>分 | 副日間<br>副縦:<br>副縦:<br>NU 国拡大                                                                                                    | 自動 ・<br>自動 ・<br>分類/9:100% ↓<br>(別 表示 図 表示 図 表示<br>(新/9:100% ↓<br>(新/9:100% ↓<br>(100% ↓)<br>(100% ↓)<br>(100% |
| -                      | P1                                                               |          | fx (*                       |             |                        |                                                                                                    |                                                                                                    |
|                        | A E                                                              | зо       | D                           | E           | F                      | G                                                                                                    | <u> </u>                                                                                                    |
| 1                      |                                                                  |          | 300                         | 0.01        |                        |                                                                                                    | 【ページ】 余白   ヘッダー/フッター   シート                                                                                                    |
| 2                      |                                                                  |          |                             |             |                        |                                                                                                    | 印刷の向き                                                                                                    |
| 3                      |                                                                  |          |                             |             |                        |                                                                                                    |                                                                                                    |
| 5                      |                                                                  |          |                             |             |                        |                                                                                                    |                                                                                                    |
|                        |                                                                  |          |                             | E           | 盲                      | hE.                                                                                                    | 拡大縮小印刷                                                                                                    |
| 0                      |                                                                  |          |                             |             | ~                      | 713                                                                                                    | ○ 拡大/縮小(A): 100 🛨 %                                                                                                    |
| 8                      |                                                                  |          |                             |             |                        |                                                                                                    | ○ 次のページ数に合わせて印刷(E) 横 1 子×縦 1 子                                                                                                    |
| 9                      |                                                                  |          |                             |             |                        |                                                                                                    |                                                                                                    |
| 10                     |                                                                  |          |                             |             |                        |                                                                                                    | 用紙サイズ(7) [44                                                                                                    |
| 11                     | 100000                                                           |          | 127001020000000             |             |                        |                                                                                                    |                                                                                                    |
| 12                     | 案                                                                | 牛番号      | 424222                      | 2222        |                        |                                                                                                    | challen 1300 dbi                                                                                                    |
| 13                     |                                                                  |          |                             |             |                        |                                                                                                    | 先頭ページ番号(R): 自動                                                                                                    |
| 14                     |                                                                  |          |                             |             |                        |                                                                                                    |                                                                                                    |
| 15                     | 案                                                                | 牛名       | 鋼管通                         | 1丁目(        | Omm                    | 記水管石                                                                                                    | 6割 6 7 8 7 7 8 7 7 8 7 7 8 7 8 7 8 7 8 7 8                                                                                                    |
| 16                     |                                                                  |          |                             |             |                        |                                                                                                    |                                                                                                    |
| 17                     |                                                                  |          |                             |             |                        |                                                                                                    |                                                                                                    |
| 18                     | エ                                                                | 朝        | 平成24                        | 年4月1        | 3日~平                   | 成25年                                                                                                    |                                                                                                    |
| 19                     | 102                                                              |          | 241-22                      | 10 0000     |                        | i a constanti da constanti da consta | OK test tout                                                                                                    |
| 20                     |                                                                  |          |                             |             |                        |                                                                                                    |                                                                                                    |
| 21                     |                                                                  |          |                             |             |                        |                                                                                                    |                                                                                                    |
| 22                     | <u>ل</u>                                                         |          |                             |             |                        |                                                                                                    |                                                                                                    |
| 14 4 >                 | 1 表紙                                                             | Album    | 1                           |             |                        |                                                                                                    |                                                                                                    |
| コマント                   | F                                                                |          |                             |             |                        |                                                                                                    |                                                                                                    |
| c                      |                                                                  |          | জন ০                        |             | 2.4                    | 1 122.40                                                                                                    |                                                                                                    |
|                        |                                                                  |          | <u>凶</u> 3                  | 5.2         | シー                     | <u>▶</u> 選択                                                                                                    | <u> 及いハーン設正</u>                                                                                                    |

⑥ 2つのシートを選択した状態で、印刷を選択し、プリンターを「Adobe PDF」に変更して印刷を行い、写真アルバムの PDF ファイル(Docu ファイルでも可)を作成する。 なお、出力されたファイル名は、「占用許可番号+工事名」とすること。

| <ul> <li>□ 上書を保存</li> <li>図 名前を付けて保存</li> <li>○ 間く</li> <li>○ 間じる</li> </ul> | 日期<br>日期<br>日期<br>11日<br>11日<br>11日<br>11日<br>11日<br>11日<br>11日<br>11日         |                                                   |
|------------------------------------------------------------------------------|--------------------------------------------------------------------------------|---------------------------------------------------|
| 情報<br>最近使用した<br>ファイル<br>新規作成                                                 | フリンター  Adobe PDF  法領元 ア  ノリンターのプロバライ  読定                                       | 写 斑 張<br>#1669 44222222<br>#45 ###JTPOOmE+###291# |
| 田県<br>保存と送信<br>へルプ<br>目 オプション<br>国 終了                                        | 作用中のシートを印刷<br>作用中のシートのみを印刷します<br>ページ期後: から こ<br>簡単位で印刷<br>1,2,3 1,2,3 1,2,3    | IM ∓atoana49:8)~∓atoan Anos                       |
|                                                                              | A4     21 cm x 29.7 cm     展会(道明した家白のユーザー設定     左: 1.9 cm 石: 1.9 cm     武大街)なし | NUL MORAL SARA                                    |
|                                                                              | 1.10時 シートを実際のサイズで印刷します<br>パージ投走                                                | (1. met 5.)                                       |

図3.3 PDF ファイルの作成

# (2) 見取り図(撮影箇所図)の作成

完成図等を基に測定点(撮影箇所)を記入した撮影箇所図の PDF ファイル(あるいは、 Docu ファイル)を作成する。(写真ファイルの撮影箇所に入力する測点番号との関係を持 たせるため、図面上に朱書きで測点番号を記入する。)

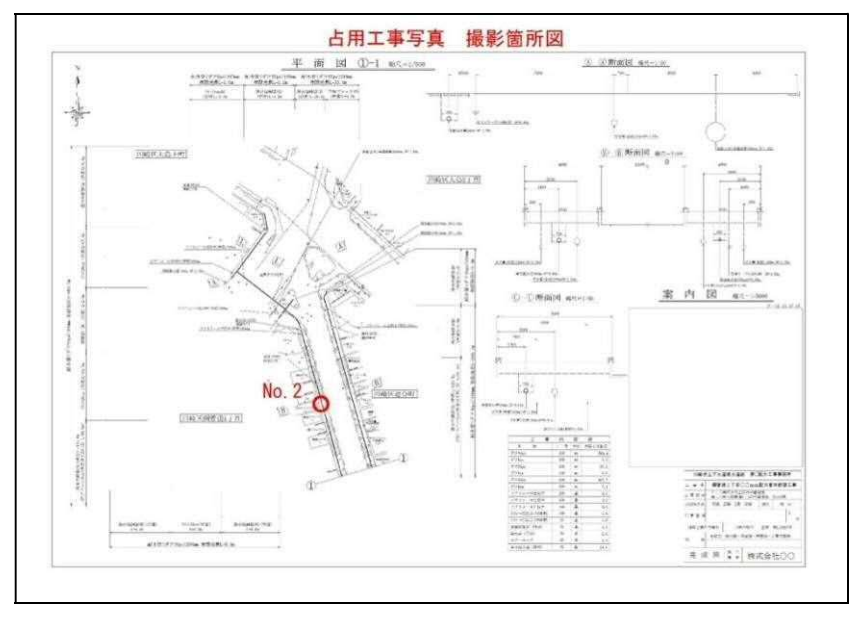

図3.4 占用工事写真 撮影箇所図作成例

#### (3) ファイルの登録

「(1) アルバムの作成」の⑥及び「(2) 見取り図(撮影箇所図)の作成」において、作 成した PDF ファイル(あるいは、Docu ファイル)をその他ファイルに登録する。

なお、アルバムのファイル名には、道路占用許可番号を付与することとし、アルバムの容量が **300MB**を越える場合には、分冊することとする。

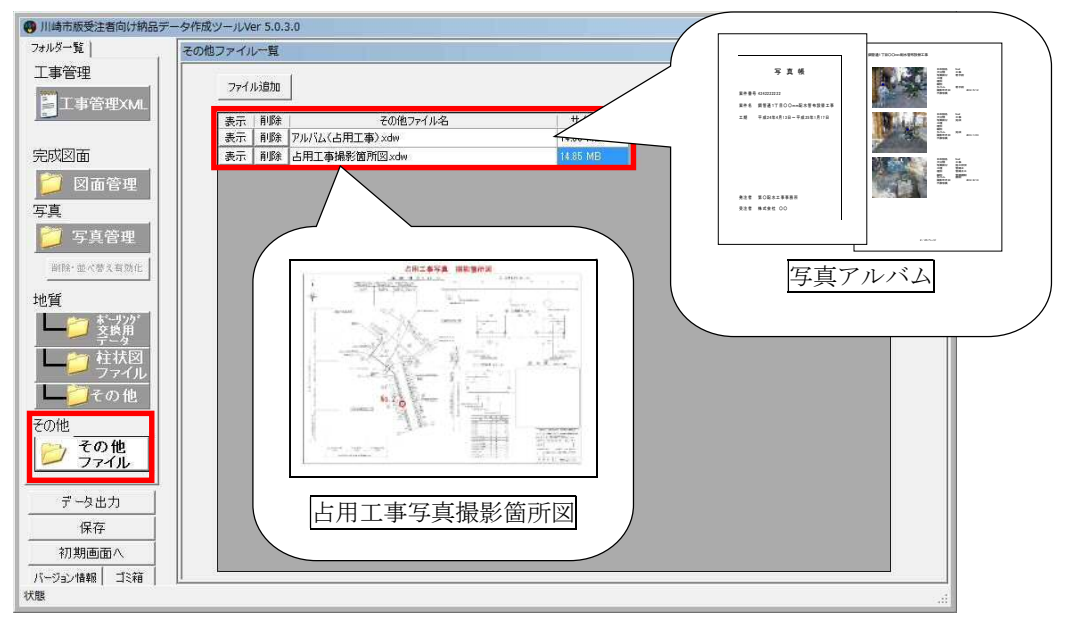

図3.5 PDFファイルの登録

# 4 電子媒体の作成方法

(1) CD - R・DVD - Rへの書込み

パソコンで書込みを実施する場合の注意事項として『USB フラッシュドライブと同じよう に使用する』を選択し書込みを行うと、CD-R、DVD-R であっても編集が可能となってしま うため、書込みをする際は、『CD/DVD プレイヤーで使用する』を選択し、書込みを行う。

| ディスクの書き込み                                                                                      |                                  | >                   | 4         |
|------------------------------------------------------------------------------------------------|----------------------------------|---------------------|-----------|
| このディスクをどの方法で使用しますか?                                                                            |                                  |                     |           |
| ディスクのタイトル <mark>3113 2015</mark>                                                               | en anten                         | 「CD/D               | VD プレイヤー」 |
| C USB フラッシュ ドライブと同じように使見<br>ディスク上のファイルをいつでも保存、編集、<br>スクは Windows XP 以降を実行するコンピ、<br>ファイル システム)。 | <b>用する</b><br>および削除でき<br>ューターで使用 | として使                | を用すること。   |
| ・ CD/DVD プレイヤーで使用する<br>ファイルはグループ化されて書き込まれるため<br>ルを編集したり削除したりすることはできませ<br>ンピューターで使用できます (マスター)。 | )、書き込み後(<br>ん。このディスク             | こ個別のファイ<br>れはほとんどのコ |           |
| 選択方法の詳細                                                                                        | 沐                                | キャンセル               |           |
| 図4.1 CD-R 等の                                                                                   | )書き込み                            | <u> </u>            |           |

# (2) 電子媒体のケースの表記

電子媒体を収納するケースの背表紙には、「工事名称」、「作成年月」を横書きで明記します。 プラスチックケースのラベルの背表紙には、次のように記載する。工事名が長く書きされ ない場合は先頭から書けるところまで記入する。

例:平成〇年度〇〇〇〇工事 平成〇年〇月

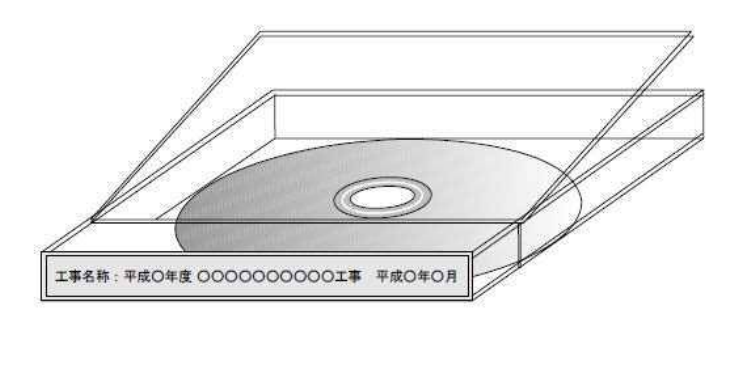

図4.2 CD-R 等のケースへの表記例